ENGLISH

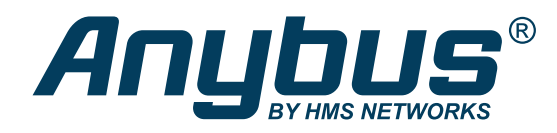

# Connect Flexy 205 to Internet via Bolt LTE and Bolt Ethernet RJ45

## **APPLICATION NOTE**

SCM-1202-180 Version 1.1 Publication date 2021-10-15

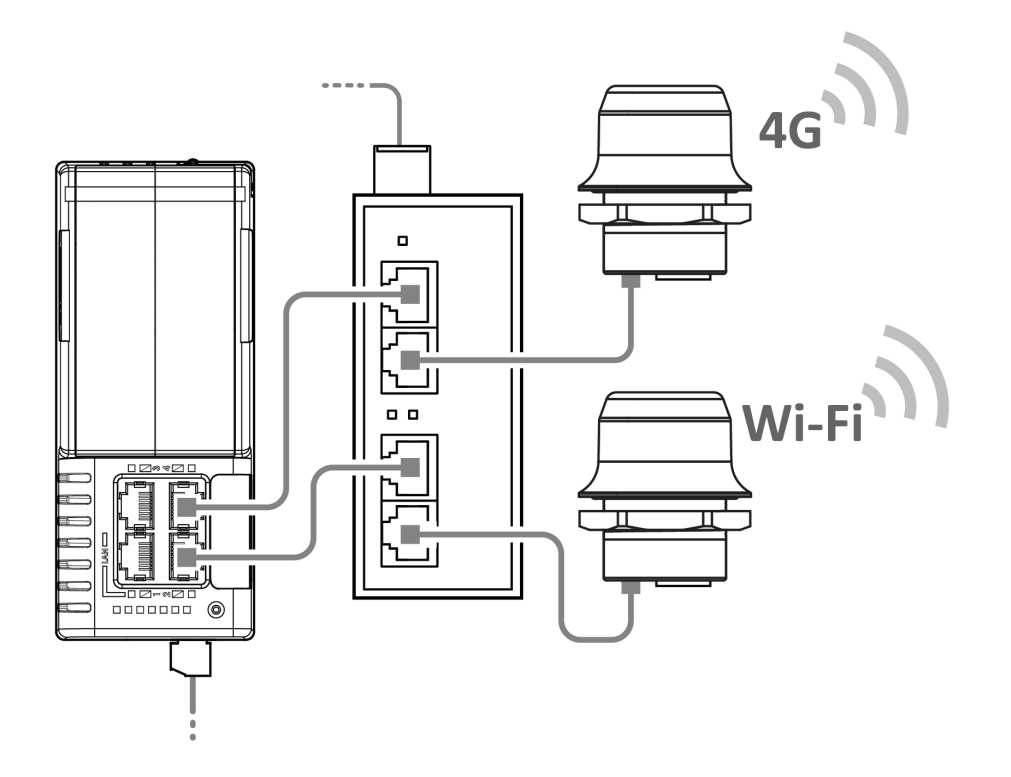

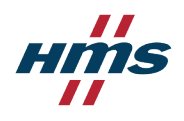

Important User Information

#### Disclaimer

The information in this document is for informational purposes only. Please inform HMS Networks of any inaccuracies or omissions found in this document. HMS Networks disclaims any responsibility or liability for any errors that may appear in this document.

HMS Networks reserves the right to modify its products in line with its policy of continuous product development. The information in this document shall therefore not be construed as a commitment on the part of HMS Networks and is subject to change without notice. HMS Networks makes no commitment to update or keep current the information in this document.

The data, examples and illustrations found in this document are included for illustrative purposes and are only intended to help improve understanding of the functionality and handling of the product. In view of the wide range of possible applications of the product, and because of the many variables and requirements associated with any particular implementation, HMS Networks cannot assume responsibility or liability for actual use based on the data, examples or illustrations included in this document nor for any damages incurred during installation of the product. Those responsible for the use of the product must acquire sufficient knowledge in order to ensure that the product is used correctly in their specific application and that the application meets all performance and safety requirements including any applicable laws, regulations, codes and standards. Further, HMS Networks will under no circumstances assume liability or responsibility for any problems that may arise as a result from the use of undocumented features or functional side effects found outside the documented scope of the product. The effects caused by any direct or indirect use of such aspects of the product are undefined and may include e.g. compatibility issues and stability issues.

Copyright © 2021 HMS Networks

Contact Information Postal address: Box 4126 300 04 Halmstad, Sweden

E-Mail: info@hms.se

# **Table of Contents**

| 1. Preface                                                            | 1  |
|-----------------------------------------------------------------------|----|
| 1.1. Document Conventions                                             | 1  |
| 1.2. Trademarks                                                       | 2  |
| 2. Preparation                                                        | 3  |
| 2.1. Required Equipment                                               | 3  |
| 2.2. Support and Resources                                            | 3  |
| 3. About this Application Note                                        | 4  |
| 4. Installation                                                       | 6  |
| 4.1. Connect the Devices                                              | 6  |
| 5. Configuration                                                      | 7  |
| 5.1. Connect Bolt LTE to Internet via 4G                              | 7  |
| 5.2. Connect Flexy 205 to Internet via Bolt LTE 1                     | 11 |
| 5.3. Connect Devices on the Flexy LAN to Wi-Fi via Bolt Ethernet RJ45 | 15 |

This page is intentionally left blank.

# 1. Preface

## **1.1. Document Conventions**

#### Lists

Numbered lists indicate tasks that should be carried out in sequence:

- 1. First do this
- 2. Then do this

Bulleted lists are used for:

- Tasks that can be carried out in any order
- Itemized information

### **User Interaction Elements**

User interaction elements (buttons etc.) are indicated with bold text.

### **Program Code and Scripts**

Program code and script examples

#### **Cross-References and Links**

Cross-reference within this document: Document Conventions (page 1)

External link (URL): www.anybus.com

#### **Safety Symbols**

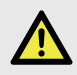

### DANGER

Instructions that must be followed to avoid an imminently hazardous situation which, if not avoided, will result in death or serious injury.

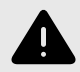

### WARNING

Instructions that must be followed to avoid a potential hazardous situation that, if not avoided, could result in death or serious injury.

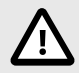

### CAUTION

Instruction that must be followed to avoid a potential hazardous situation that, if not avoided, could result in minor or moderate injury.

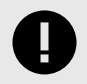

### **IMPORTANT**

Instruction that must be followed to avoid a risk of reduced functionality and/or damage to the equipment, or to avoid a network security risk.

### **Information Symbols**

NOTE

Additional information which may facilitate installation and/or operation.

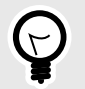

## TIP

Helpful advice and suggestions.

### 1.2. Trademarks

Anybus<sup>®</sup> is a registered trademark and Anybus<sup>®</sup> Wireless Bolt LTE<sup>™</sup> is a trademark of HMS Networks.

All other trademarks are the property of their respective holders.

# 2. Preparation

# 2.1. Required Equipment

In this application note we use the following equipment:

| Equipment                                           | Order Code         | Description                                                                             |
|-----------------------------------------------------|--------------------|-----------------------------------------------------------------------------------------|
| Ewon Flexy 205                                      | Flexy20500_00MA    | Gateway that allows communication with field equipment regardless of the protocol used. |
| Anybus <sup>®</sup> Wireless Bolt LTE <sup>TM</sup> | AWB1500 or AWB1501 | To connect to 4G cellular network.                                                      |
| SIM Card                                            | N/A                | To connect the Bolt LTE to 4G network.                                                  |
| Anybus Wireless Bolt Ethernet RJ45<br>PoE           | AWB2030 or AWB2031 | To set up a Wi-Fi Access Point                                                          |
| Anybus PoE Injector 12-57 VDC                       | AWB4006            | Supply the units with power over Ethernet.                                              |
| 4 x CAT6 Ethernet cables                            | N/A                | 2 x 0.2 m and 2 x 0.5 m or any suitable length.                                         |
| Power Supply E-014 24 V                             | N/A                | Use with the Ewon Flexy and PoE Injector.                                               |

## 2.2. Support and Resources

For additional documentation and software downloads, FAQs, troubleshooting guides and technical support, please visit www.anybus.com/support.

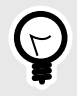

## TIP

Have the product article number available, to search for the product specific support web page. You find the product article number on the product cover.

# 3. About this Application Note

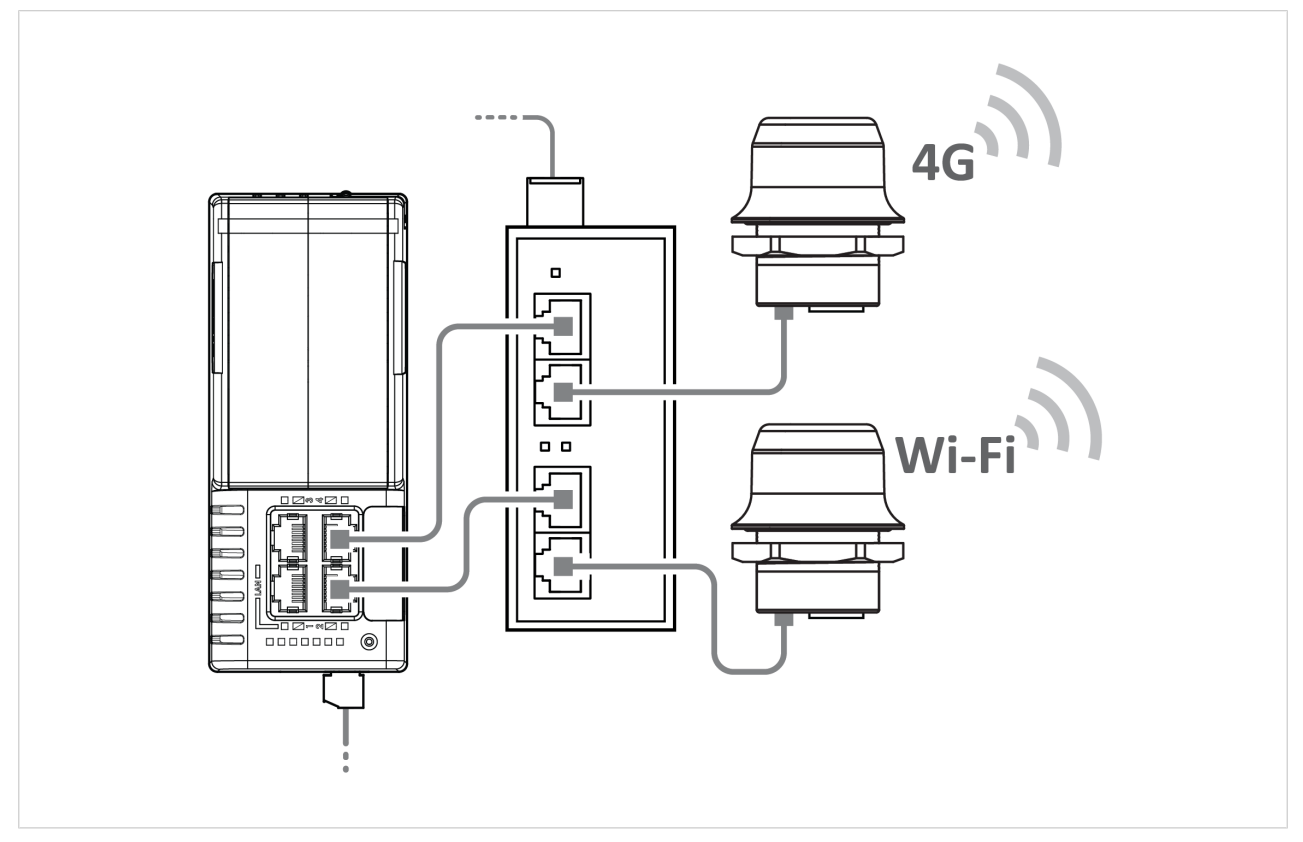

Figure 1. Flexy 205 connected to the Ethernet Power Injector, Bolt LTE and Bolt Ethernet RJ45

In this application note, we describe how to connect a Flexy 205 to:

- internet via a Bolt LTE connected to the 4G cellular network.
- Wi-Fi via a Bolt Ethernet RJ45 connected to an Ethernet network.

To supply Bolt LTE and Bolt Ethernet RJ45 with power, we have connected a Ethernet Power Injector between the Bolt's and the Flexy 205. This removes the need for an additional power cable.

The Ethernet Injector (PoE) has two separate injector channels.

- One of the injector channels is connected to the Flexy 205 WAN port and to the Bolt LTE, which provides internet access to the Flexy 205.
- The other injector channel is connected to one of the Flexy 205 LAN ports and to the Bolt Ethernet RJ45, which enables Wi-Fi connection for monitored equipment.

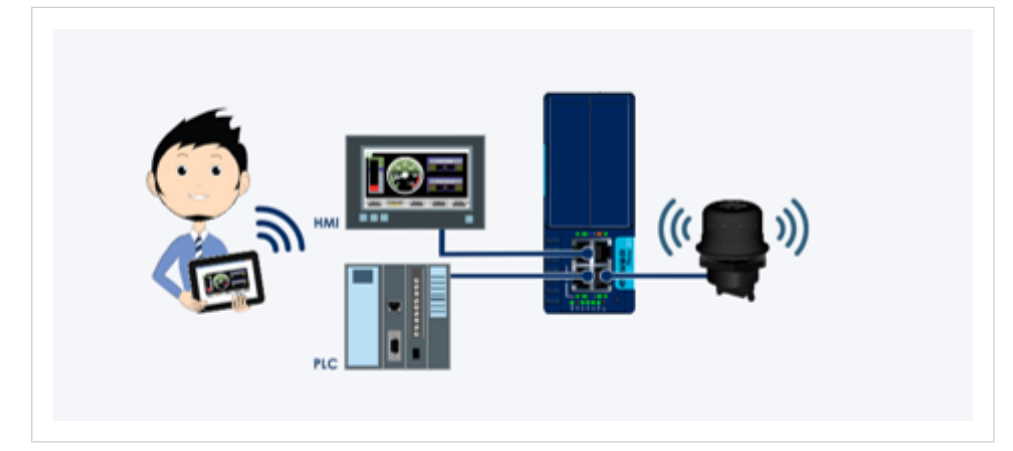

After you have completed the installation and configuration, you can:

- Wirelessly connect any device on the Flexy LAN.
- Access your Flexy or visualize custom pages.
- Use your preferred mobile application to access your HMI with your tablet or smartphone.

Figure 2. Wirelessly connect devices to the Flexy LAN

# 4. Installation

## **4.1. Connect the Devices**

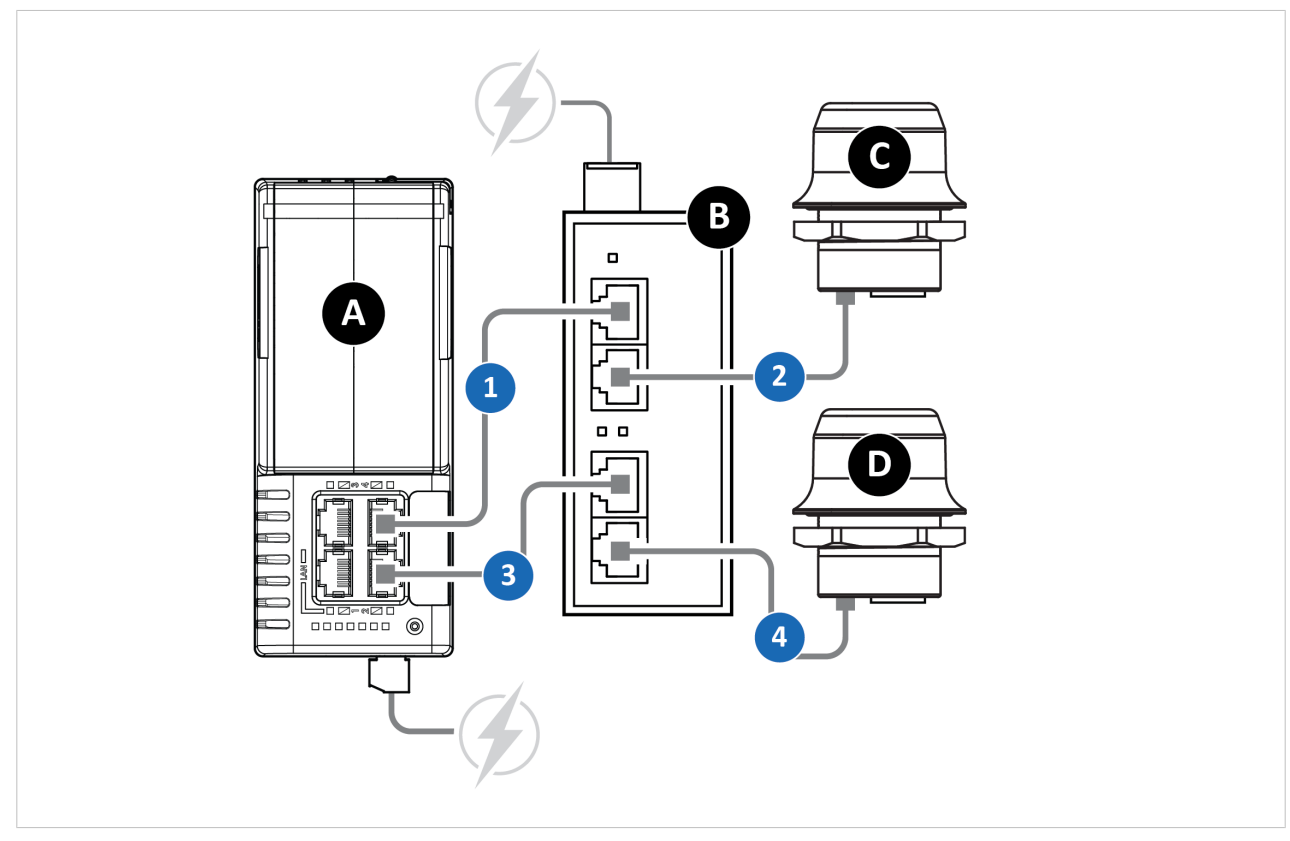

- A. Ewon Flexy 205
- B. Anybus PoE Injector 12-57VDC
- C. Anybus Bolt LTE
- D. Anybus Bolt RJ45 PoE

Figure 3. Connect cables

#### **Connect cables**

- 1. Connect an Ethernet cable between the Flexy 205 WAN port and the PoE Injector Data IN port.
- 2. Connect an Ethernet cable between the PoE Injector PoE port and the Bolt LTE Ethernet port.
- 3. Connect an Ethernet cable between the Flexy 205 LAN port and the PoE Injector Data IN port.
- 4. Connect an Ethernet cable between the PoE Injector PoE port and the Bolt RJ45 PoE Ethernet port.

# 5. Configuration

## 5.1. Connect Bolt LTE to Internet via 4G

This procedure describes how to connect Bolt LTE internet via the 4G network.

Insert a cellular SIM card in the Bolt LTE SIM card holder.
 Ensure that the SIM card contact surface is facing towards the Ethernet port.

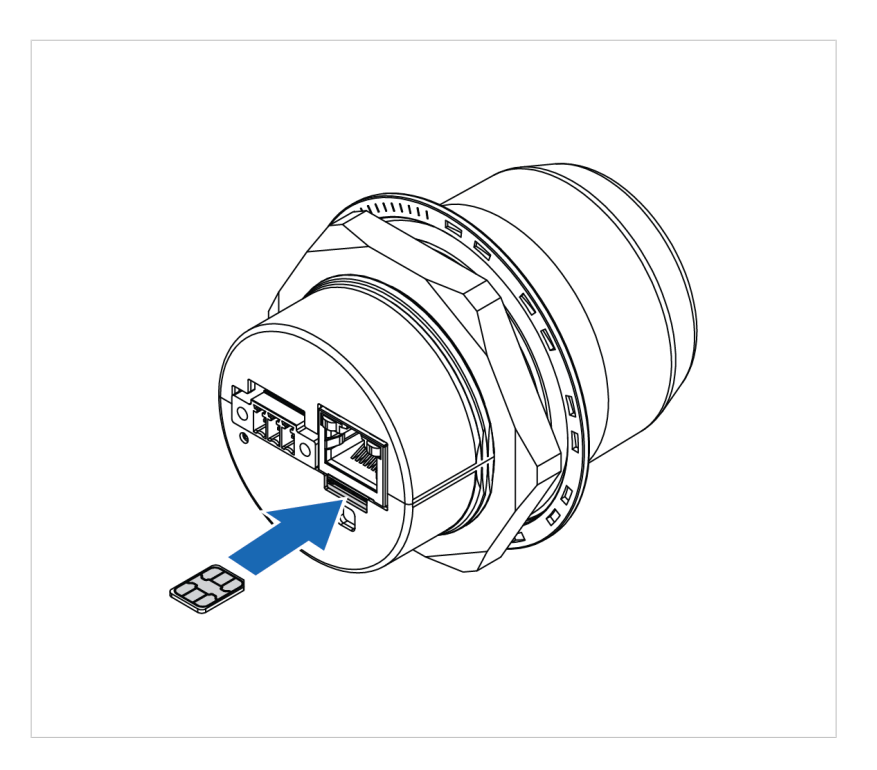

2. Disconnect the Ethernet cable from the Flexy 205 WAN port and connect it to your computer.

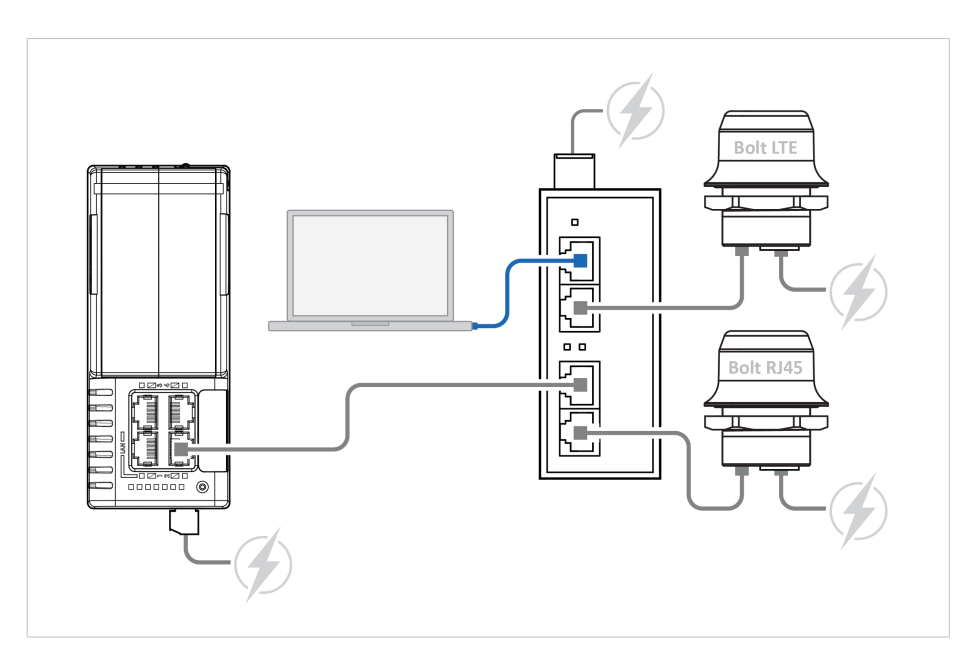

3. Bolt LTE IP settings:

To access the Bolt LTE built-in web interface, ensure that the Bolt LTE IP address and your computer IP address are within the same IP address range. The default IP address is 192.168.0.98.

- Access the Wireless Bolt IoT built-in web interface:The Bolt LTE default username is admin, written in lowercase letters.You find the default password on the Bolt LTE product housing.
  - a. Enter the Bolt LTE IP address in your web browser and click Enter.
  - b. Login to the Bolt LTE built-in web interface.

| New Jap                                            | Sign in                                     |                 |
|----------------------------------------------------|---------------------------------------------|-----------------|
| $\leftrightarrow \rightarrow$ C $\bigtriangleup$ G | Sign in                                     | ☆ 🔼 \varTheta : |
| Apps                                               | Your connection to this site is not private |                 |
|                                                    |                                             |                 |
|                                                    | Username                                    |                 |
|                                                    |                                             |                 |
|                                                    | Password                                    |                 |
|                                                    |                                             |                 |
|                                                    | Sign in Cancel                              |                 |

#### 5. Ethernet Settings:

On the Ethernet Settings page, configure the IP Settings:

- a. IP Address
- b. Internal DHCP Server, select Enabled.

| P Settings                  |               |
|-----------------------------|---------------|
| IP Address                  | 192.168.0.98  |
| Subnet Mask                 | 255.255.255.0 |
| Internal DHCP Server        | Enabled       |
| Start Address (192.168.0.*) | 100           |
| Stop Address (192.168.0.*)  | 200           |

#### 6. APN Settings:

On the Cellular Settings page, configure the APN Settings.

| APN Assignment     | Manual         | • 0 |
|--------------------|----------------|-----|
| APN                | Ipwa.telia.iot |     |
| APN Authentication | Yes (PAP)      | • 0 |
| User               |                |     |
| Password           |                |     |

7. In the left sidebar menu, click **Save and Reboot**.

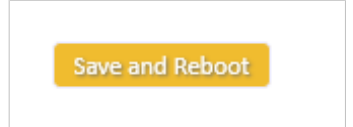

The Bolt LTE automatically reboots, for the settings to take effect.

- 8. On the System Overview page, verify that the:
  - a. Internal DHCP Server is Enabled.
  - b. That cellular Data Connection has status Yes.
  - c. APN settings are correct.

9. Reconnect the Ethernet cable to the Flexy 205 WAN port.

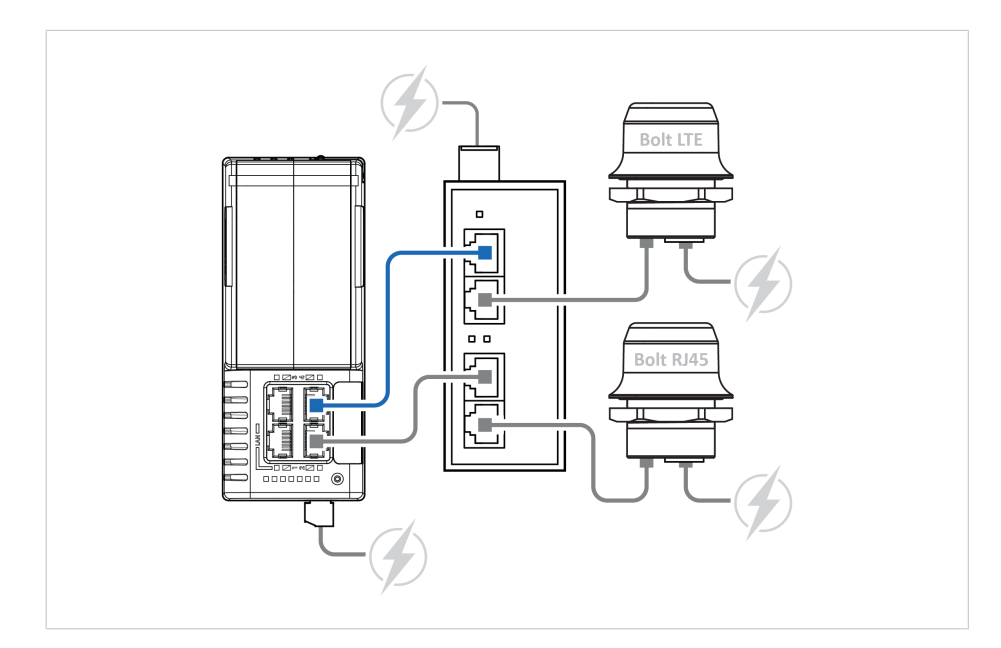

## 5.2. Connect Flexy 205 to Internet via Bolt LTE

This example describes how to use Bolt LTE to connect Flexy 205 to the internet via the 4G network.

#### Procedure

- 1. Log in to the Flexy 205 built-in web interface.
- 2. To start the **Quick Launch Wizard**, click **Wizards > Internet**.

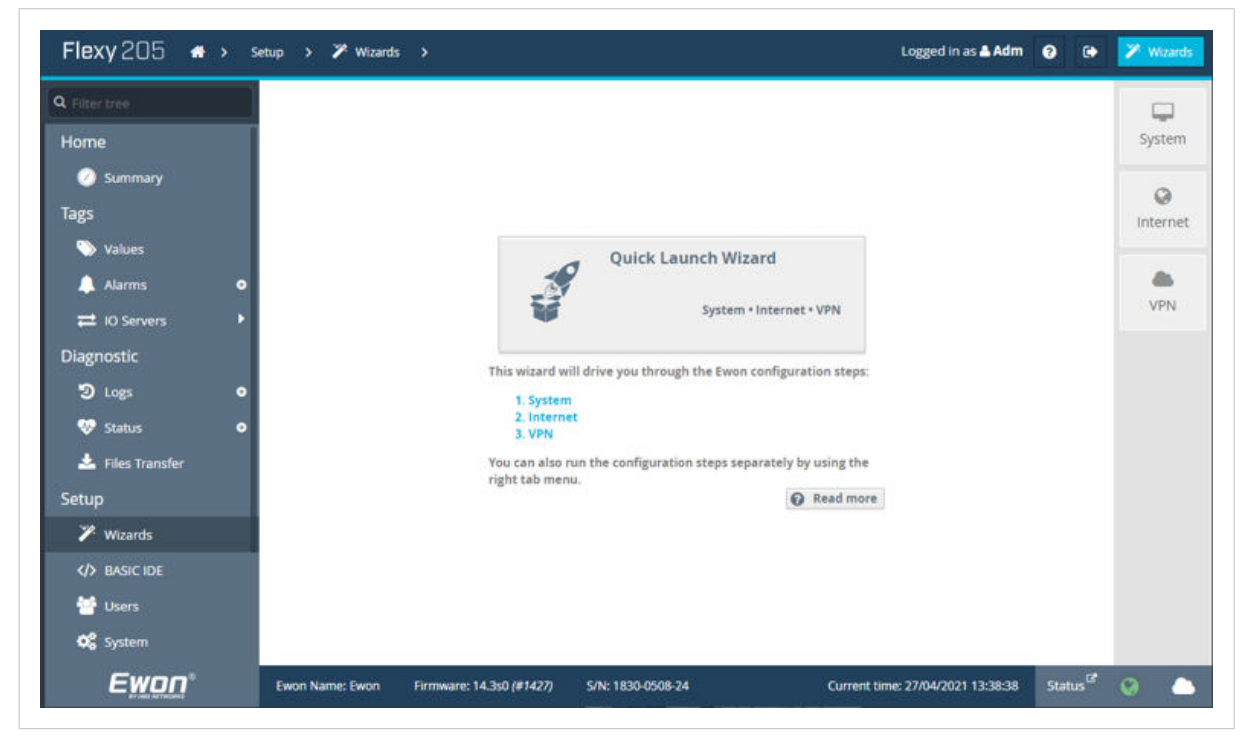

Figure 4. Start wizard

3. To connect the Flexy 205 to the Bolt LTE over Ethernet:

On the Internet connection page: In the Interface drop-down menu, select **Ethernet INTERNET connection**.

| Flexy 205 🛛 🔿        | > Setup > 🎢 Wizards > 😋 Internet Lo                                        | gged in as 📥 Adm | 8 | ٩   | 🏏 Wizards      |
|----------------------|----------------------------------------------------------------------------|------------------|---|-----|----------------|
| <b>Q</b> Filter tree | Internet Wizard                                                            |                  | 1 | 2   |                |
| Home                 | Internet connection                                                        |                  |   | - Ì | System         |
| Tags                 | Internet connection                                                        |                  |   |     | ()<br>Internet |
| 📎 Values             | Initialize configuration     This will also grass the Talk2M configuration |                  |   |     |                |
| 10 Servers           | Interface: Ethernet INTERNET connection                                    | *                |   |     | VPN            |
| Diagnostic           | •                                                                          |                  |   |     |                |
| Status               | 0                                                                          |                  |   |     |                |

Figure 5. Internet connection interface

#### 4. On the Ethernet WAN Connection page:

| Q. Filter tree    | Internet Wizard                                |                                    |      | E 2 E        | 4      |          |
|-------------------|------------------------------------------------|------------------------------------|------|--------------|--------|----------|
| Home              | Ethernet WAN Connection                        |                                    |      |              | - Î    | System   |
| 🧭 Summary<br>Taos | Address Setup                                  |                                    | DHCP | -            |        | 0        |
| Solues            | 0° address:                                    | 192.168.0.195                      |      |              |        | Internet |
| 🔔 Alarms          | • Submit music                                 | 255.255.255.0                      |      |              |        | -        |
| ≓ 10 Servers      | Default gateway:                               | 192.168.0.98                       |      |              |        | VPN      |
| Diagnostic        |                                                |                                    |      |              |        |          |
| 🕑 Logs            | DNS Setup                                      |                                    |      | Via DHCP     |        |          |
| 🐶 Status          | Primary DNS IP address:                        | 192.168.0.98                       |      |              |        |          |
| 📥 Files Transfer  |                                                | Leave blank (or 0.0.0.0) if no DNS |      |              |        |          |
| Setup             | Secondary DNS IP address:                      | 0.0.0.0                            |      |              |        |          |
| 🎢 Wizards         |                                                |                                    |      |              |        |          |
| AN BASIC IDE      |                                                |                                    |      |              |        |          |
| 😁 Users           | 4.                                             |                                    |      |              |        |          |
| 😋 System          | Cancel                                         |                                    | . <  | Previous     | vext > |          |
| Ewoo              | Europe Manual Europe Elementary 14 200 401 122 | AL 1000 0508 34                    |      | 001 10 40 01 |        | 0        |

Figure 6. IP address and DNS settings

To enable the Bolt LTE to assign IP settings to the Flexy 205:

- a. In the Address Setup drop-down menu, select DHCP.
- b. In the DNS Setup section, select the Via DHCP checkbox.

 On the Validate your Internet connection page: To test the internet connection, select the Enable checkbox.

| <b>Q</b> Filter tree | Internet Wizard                                                                    | 1 2 3     | 4 |                |
|----------------------|------------------------------------------------------------------------------------|-----------|---|----------------|
| Home                 | Validate your internet connection                                                  |           | ī | System         |
| C Summary<br>Tags    | Internet connection test<br>This option will test for a valid internet connection. | 🗹 Enabled |   | ()<br>Internet |
| Values Alarms        | o If you have configured a connection through proxy do not select this option.     |           |   | VPN            |

Figure 7. Validate internet connection

| Q. Filter tree   | Internet Wizard |                          |                                     |                                   | 4      |          |
|------------------|-----------------|--------------------------|-------------------------------------|-----------------------------------|--------|----------|
| Home             | Test running    |                          |                                     |                                   |        | System   |
| 🕗 Summary        |                 |                          |                                     |                                   |        | 0        |
| Tags             | Current         | Operation                |                                     |                                   |        | Internet |
| 🏷 Values         |                 | Finished                 |                                     | 6                                 | 5      |          |
| 🐥 Alarms         | • Results       |                          |                                     |                                   |        | -        |
| 🛱 10 Servers     | · 4             | WAN connection           |                                     |                                   |        | VPN      |
| Diagnostic       | 1               | Internet connection      |                                     |                                   | 1.8    |          |
| D Logs           | • Diagnos       | is                       |                                     |                                   |        |          |
| 🐶 Status         | •               |                          | 0                                   |                                   |        |          |
| 📥 Files Transfer |                 |                          | Ľ)                                  |                                   |        |          |
| Setup            |                 |                          | SUCCESS: Internet connection tested |                                   |        |          |
| 🏏 Wizards        |                 |                          |                                     |                                   |        |          |
| AD BASIC IDE     |                 |                          |                                     |                                   |        |          |
| 😁 Users          | < ))            |                          |                                     |                                   |        |          |
| 😋 System         |                 |                          |                                     |                                   | Finish |          |
| Fwnn             | Ewon Name: Ewon | Erroware: 14.3s0 (#1427) | 5/N: 1830-0508-24                   | Current time: 27/04/2021 13:41:39 | Status | 0        |

A test of the internet connection is performed and the status is displayed.

Figure 8. Success internet connection tested

6. To complete the wizard, click **Finish**.

### To Do Next

On the Summary page, check the Internet Connection settings.

| Flexy 205              | l 🔿 📀 Su | immary                  |                                        | Logged in as 📥 Ar      | im 📀 | • | Wizard |
|------------------------|----------|-------------------------|----------------------------------------|------------------------|------|---|--------|
| <b>Q</b> . Filter tree |          | - 🔇 Internet Connection |                                        | NPN Connection         |      |   |        |
| Home                   |          |                         |                                        | _                      |      |   |        |
| 🕗 Summary              |          | Fallback:               | Disabled                               | Status: Not configured |      |   |        |
| Tags                   |          | Connected since:        | 1d 14H 7m 59s                          |                        |      |   |        |
|                        |          | Wan IP Address:         | 192.168.0.195                          |                        |      |   |        |
| Values                 |          | Connected interface:    | Ethernet INTERNET connection (Primary) |                        |      |   |        |
| 🔔 Alarms               | •        |                         |                                        |                        |      |   |        |
| # 10 Servers           | •        |                         |                                        |                        |      |   |        |

Figure 9. Summary page Internet Connection settings

# 5.3. Connect Devices on the Flexy LAN to Wi-Fi via Bolt Ethernet RJ45

In this example, we have connected a Bolt Ethernet RJ45 to the Flexy 205 LAN port in order to get Wi-Fi access for the devices connected to the Flexy LAN.

#### Procedure

- 1. Log in to the Flexy 205 built-in web interface.
- 2. In the **Setup** menu, click **Main** > **BOLT/AWB** to start the Wizard.

| Q Filter tree                                                                                                    |         |                                                                                                    | Bolt/AWB configuration                                                                                                    |
|----------------------------------------------------------------------------------------------------|---------|----------------------------------------------------------------------------------------------------|----------------------------------------------------------------------------------------------------|
| Home<br>Summary<br>Tags<br>Values<br>Alarms<br>Ho Servers<br>Diagnostic<br>Cugs<br>Status<br>Files Transfer<br>Setup<br>Vucands<br>Q BASIC IDE<br>Users<br>Users<br>System | 0 1 0 0 | Main C<br>General<br>Identification<br>Carguage<br>Aarms<br>Cato & Time<br>Date & Time<br>Identification<br>Cato & Time<br>Strip (math)<br>Cato & Time<br>FTP<br>CoCUA<br>FTP<br>CoCUA<br>FTP<br>CoCUA<br>FTP<br>CoCUA<br>FTP<br>CoCUA<br>FTP<br>CoCUA<br>FTP<br>CoCUA | Image: Sector Sector |
| Main                                                                                                    |         | Accessories                                                                                                    |                                                                                                    |
| Storage                                                                                                    |         | Diagnosis                                                                                                    | + Next >                                                                                                    |

3. On the **Bolt/AWB configuration** page, enter the **SSID** (Service Set Identifier) and **Password** that is to be used with the newly created Wi-Fi network.

| Q Filter tree                                                                                                    |                                                                                                    | Bolt/AWB configuration                                    |                                |                                 |
|----------------------------------------------------------------------------------------------------|----------------------------------------------------------------------------------------------------|-----------------------------------------------------------|--------------------------------|---------------------------------|
| Home<br>Summary<br>Tags                                                                                                    | General  Identification  GLanguage                                                                                                    | Bolt/AWB detection                                        | Number of Bolt/AWB detected: 1 | Scan LAN for Bolt/AWB devices   |
| ♥ Values       ▲ Alarms     ●       □ Io Servers     ▶       Diagnostic     ●       ⑦ Logs     ●       ② Status     ●       ▲ Files Transfer       Setup       ※ Wizards       《> BASIC IDE       ● Users       ● System | Alarms  Alarms  Date & Time  Planner  Net services  SMTP (mails)  NTP Server  FTP  CPCUA  Profinet Explorer  SNMP  Data Management  Accessories | Bolt/AWB Access point configuration<br>SSID:<br>Password: | Eleccult                       | C Enable Bool AVE configuration |
| Main 🕨                                                                                                    | BOLT/AWB                                                                                                    | ¥1                                                        |                                |                                 |
| Communication                                                                                                    | Diagnosis                                                                                                    |                                                           | Update                         |                                 |

#### Result

The Wi-Fi connection gives you access to the Flexy 205 and other devices connected to the LAN side of the Flexy 205.